## PASOS PARA ENTRAR EN PLATAFORMA EDUCAMOSCLM E INSTALAR SU APLICACIÓN EN EL MÓVIL.

Entramos en la siguiente página desde el móvil.

http://www.educa.jccm.es/alumnado/es/papas

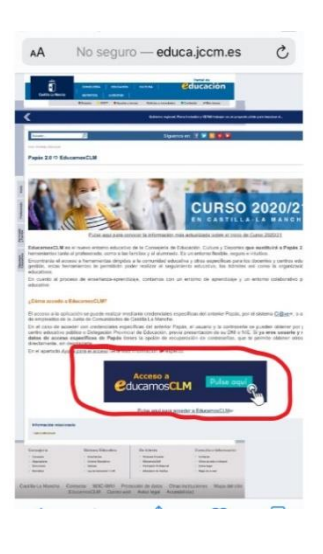

Pinchamos donde nos pone acceso a educamosclm (rodeado de rojo).

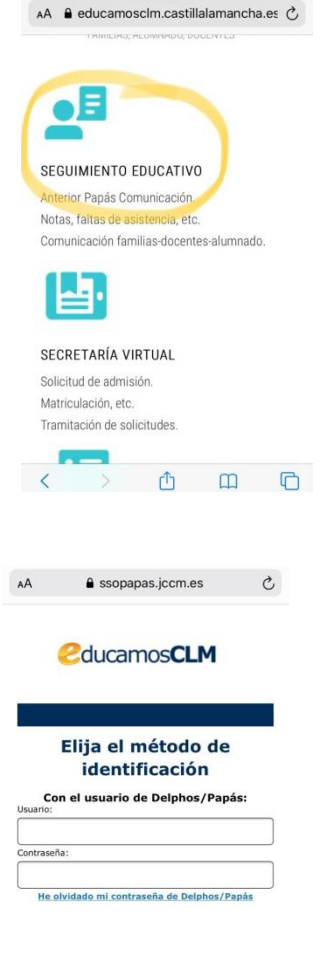

INICIAR SESIÓN

Pinchamos en seguimiento educativo.

Introducimos nuestra contraseña de siempre de papás 2.0.

| Evalúa                    |   |  |
|---------------------------|---|--|
| Seguimiento<br>educativo  |   |  |
| Secretaría<br>virtual     |   |  |
|                           |   |  |
| PLANIFICACIÓN SEMANAL     | • |  |
| SEGUIMIENTO DEL CURSO     |   |  |
| DOCUMENTOS PARA EL CENTRO | • |  |
| LOPD                      | • |  |
| COMUNICACIONES            | • |  |
| CENTRO                    | • |  |
| AGENDA PERSONAL           | • |  |
| MIS FAVORITOS             | • |  |
| MIS DATOS                 | • |  |
|                           |   |  |
|                           |   |  |
|                           |   |  |
|                           |   |  |

Planificaciór Esta semana pendientes de En total tiene pendientes de

> Tar pendi

> > 0

Esta semi

0

En tota VER PLAN Novedades Volvemos a pinchar en seguimiento educativo.

Aquí ya estaríamos dentro de la nueva plataforma. Pinchamos en comunicaciones para ver o enviar mensajes como se hacía con el papás 2.0.

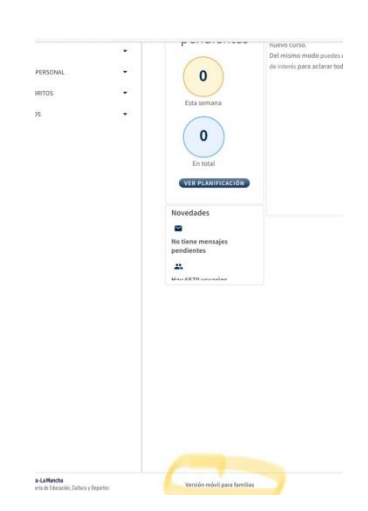

Para poder instalar la aplicación en el móvil, debes bajar hasta abajo la pantalla y pinchar donde pone "versión móvil para las familias" (rodeado de amarillo).

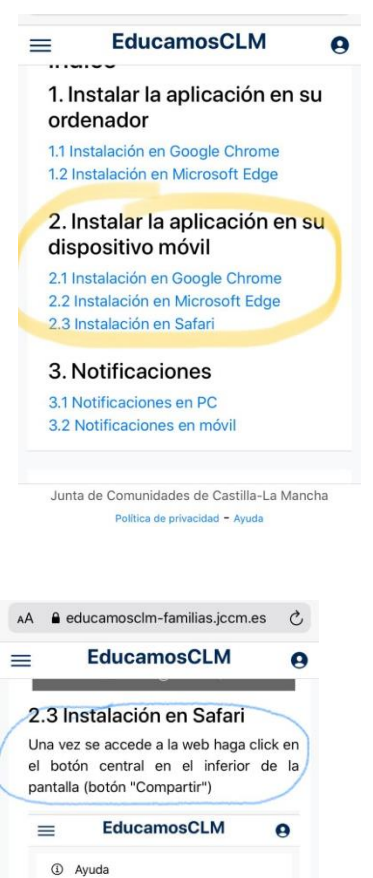

Indice

ordenador 1.1 Instalación en chron 1.2 Instalación en edge

1. Instalar la aplicación en su

2. Instalar la aplicación en su Junta de Comunidades de Castilla-La Mancha Política de privacidad – Avuda Nos saldrá esta pantalla y pincharemos en la opción 2.3 Instalación en Safari.

Como nos dice, pincharemos en el botón central en el inferior de la pantalla (botón compartir).Es el que está rodeado de amarillo.

| EducamosCLM<br>educamosclm-familias.jccm O | pciones > X |    |
|--------------------------------------------|-------------|----|
| AirDrop Mensajes Correo                    | WhatsApp    | Fa |
| Copiar                                     | ß           |    |
| Añadir a la lista de lectura               | 00          |    |
| Añadir marcador                            | ш           |    |
| Añadir a favoritos                         | ☆           |    |
| Buscar en la página                        | Q           |    |
| Añadir a pantalla de inicio                | ŧ           |    |
| Marcación                                  | ۲           |    |
| Imprimir                                   | ē           |    |
|                                            |             |    |

En la pantalla que se nos abre, tendremos que bajar un poco y pinchar "Añadir a pantalla de inicio".

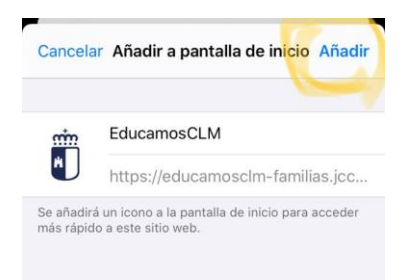

Pinchamos "Añadir" (rodeado de amarillo).

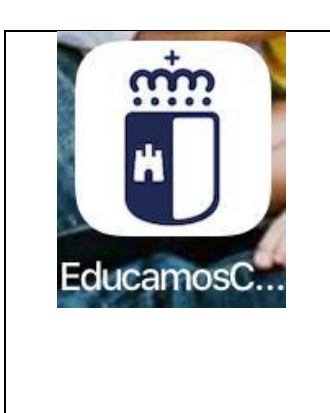

Y en vuestro escritorio debe aparecer este icono. Cuando tengáis que entrar en la plataforma lo hacéis desde aquí con vuestra contraseña del antiguo papás 2.0.

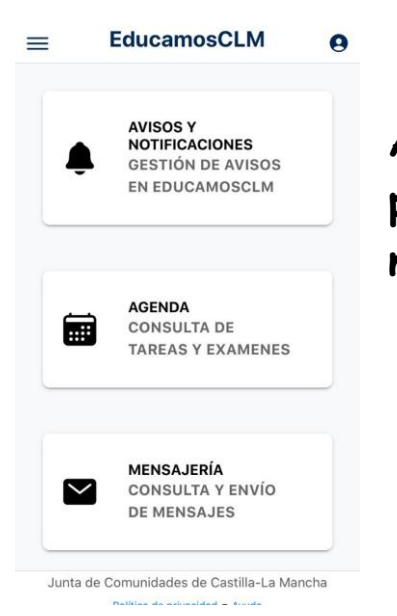

Aparecerá esta pantalla, donde podréis acceder a lo que necesitéis.

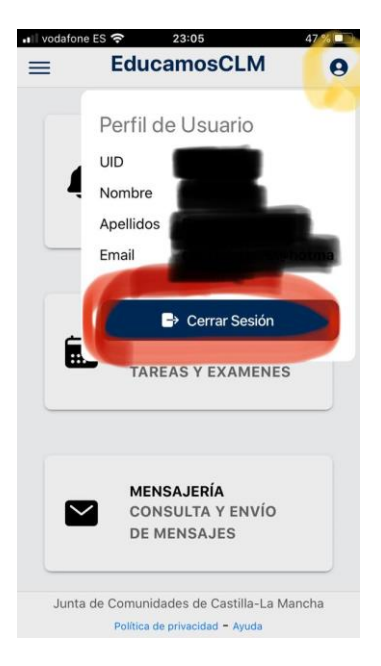

Si queréis cerrar la sesión pincharéis en el icono que está rodeado de amarillo y después a cerrar sesión (rodeado de rojo). Si no queréis poner usuario y contraseña siempre que entréis, podéis dejar la aplicación sin cerrar y así os aparecerá la pantalla anterior directamente.